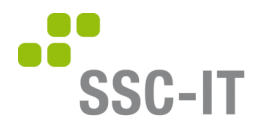

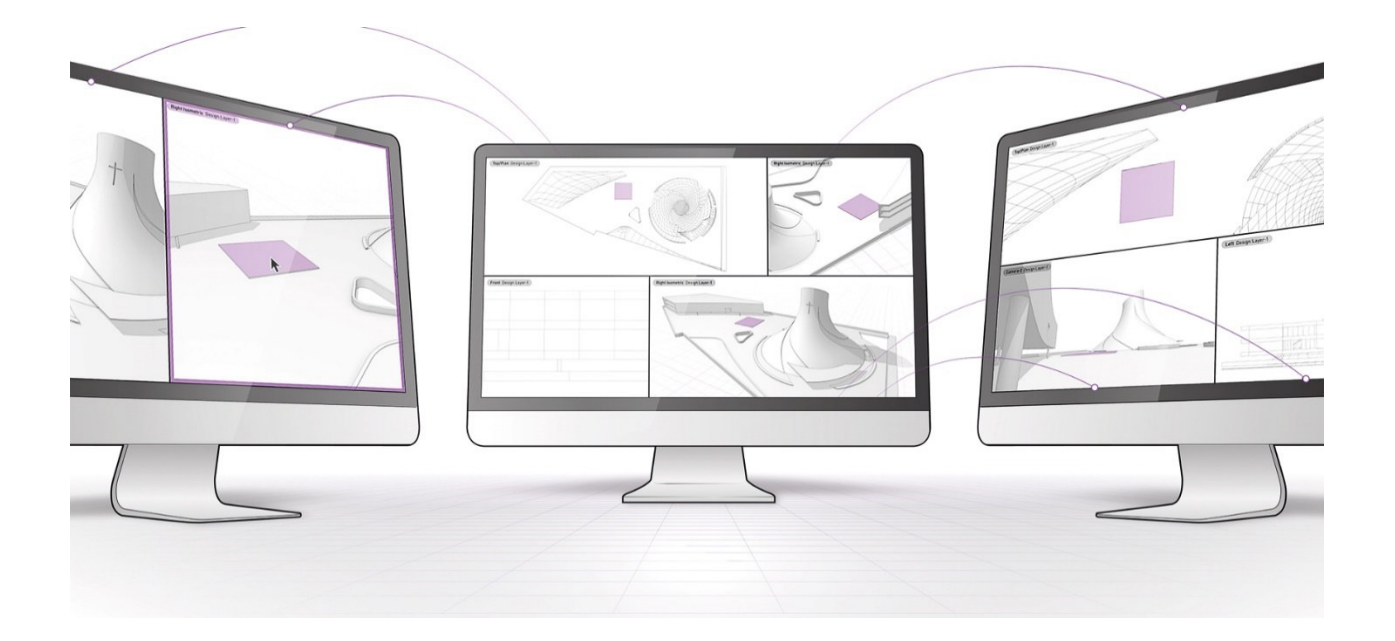

## Kurzanleitung Entrust MFA (Multi-Faktor-Authentifizierung)

QR Code anzeigen

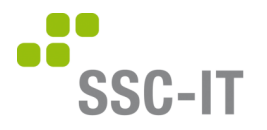

## MFA Anmeldung – Allgemeine Informationen

Die MFA-Anmeldung setzt sich aus dem Login mit Benutzername und Passwort sowie einem dynamisch generierten OTP (**O**ne **T**ime **P**assword) zusammen.

Mit der Verwendung der Entrust-App auf Ihrem Smartphone ist das OTP ein sogenanntes Push Token, das vom zentralen System bei der Anmeldung an die App auf Ihrem Smartphone gesendet wird.

Um die Entrust App mit dem zentralen System des SSC-IT zu verbinden, muss in der App die sogenannte Identität eingerichtet werden. Dies geschieht durch das Scannen des für Ihren Benutzer generierten QR-Codes. Dieser wurde Ihnen vorab per "Willkommens Mail" zugesendet.

Wenn Sie keinen Zugriff auf Ihr Mail haben, können Sie gemäss dieser Anleitung Ihren QR Code einsehen.

| Illustration                                                                                                    |            | Beschreibung                                                                                                    |
|----------------------------------------------------------------------------------------------------|------------|----------------------------------------------------------------------------------------------------|
| Anneiden, um Zugriff auf SSC-IT zu erhalten.<br>Manneiden, um Zugriff auf SSC-IT zu erhalten.<br>Manneiden, um Zugriff auf SSC-IT zu erhalten.<br>Marneiden um Zugriff auf SSC-IT zu erhalten.<br>Marneiden um Zugriff |            | Melden Sie sich auf<br><u>https://hcweb.de.trustedauth.com/#/</u><br>genau gleich wie im Geschäft an.                  |
| Mein Profil Start > Mein Profil ANTERDINGEN ANTERDINGEN ANTERDINGEN ANTERDINGEN ANTERDINGEN                                                                                                    | roore      | Danach werden Sie auf diese Seite<br>weitergeleitet.<br>Klicken Sie in der Mitte der Seite auf<br>«Authentifikatoren». |
| Ø 2022 Erbrust Corporation. All rights reserved.     Natzungsbedingungen: Datenschutzerklärung: Copyright Himneis zu Open Source Software                                                                                                    | () ENTRUBT |                                                                                                    |

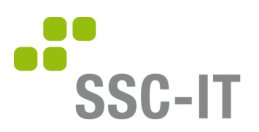

|                                                                                                    | Der 'Entrust Soft Token' hat den Sta-<br>tus 'Neu' oder 'Aktivieren'.<br>Auf die drei vertikalen Punkte auf der<br>rechten Seite klicken und <i>Aktivieren</i><br>anwählen, wenn der Status 'Neu' ist.<br>Bei Status 'Aktivieren' auf <i>Reaktivie-</i><br>ren klicken.                  |
|----------------------------------------------------------------------------------------------------|----------------------------------------------------------------------------------------------------|
| Nein Profil   Sart > Mein Profil   Sart > Mein Profil     Aussecures     Aussecures  < | Lesen Sie den QR-Code mit der Ent-<br>rust Identity App auf Ihrem Smart-<br>phone ein.<br>Download App für iOS<br>Download App für Android<br>Sie werden in der App aufgefordert,<br>einen Aktivierungscode einzugeben.<br>Diesen finden Sie unterhalb des QR-<br>Codes unter Schritt 4. |
|                                                                                                    | Sobald der QR-Code eingelesen<br>wurde, können Sie auf alle mit Entrust<br>MFA geschützten Applikationen zu-<br>greifen.                                                                                                    |

Eine Anleitung zur Einrichtung des Soft-Tokens finden Sie auf <u>Easylearn</u> mit dem Suchbegriff 'MFA'.

Bei weiteren Fragen steht der IT Service Desk gerne zur Verfügung.